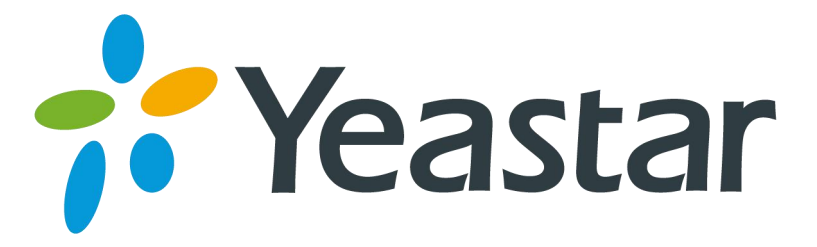

# How to dial extens in PBX\_branch directly through IVR in PBX\_head

Version: 2.0 Date: 2016.3.3

Yeastar Information Technology Co. Ltd.

# **1. Introduction**

This application note shows how to dial extens in MyPBX\_branch directly from the IVR of MyPBX\_head.

#### **Description:**

IP address of MyPBX\_head:192.168.6.2 IP address of MyPBX\_branch1:192.168.6.3 IP address of MyPBX\_branch2:192.168.6.4 Exten 301 is registered on the MyPBX\_branch1 Exten 401 is registered on the MyPBX\_branch2

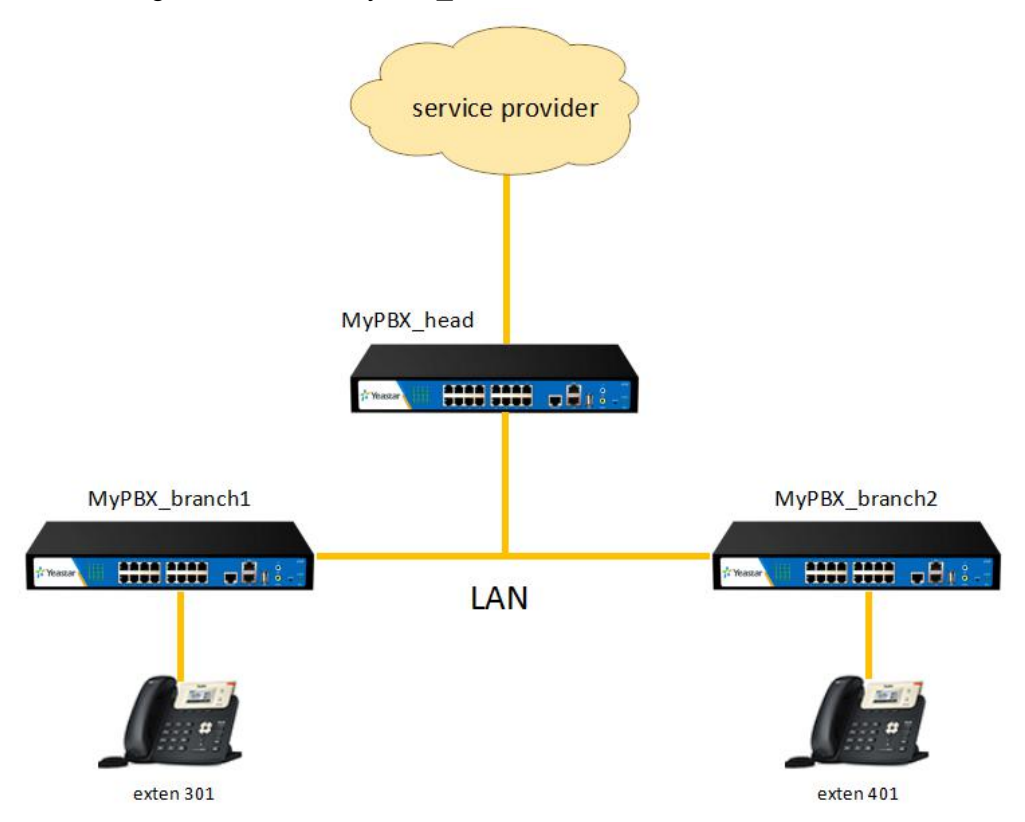

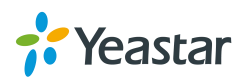

# 2. Preparation

Make sure you can dial the exten 301 and exten 401 directly from the phone in MyPBX\_head.You can creat 2 outbound in MyPBX\_head as the following two pictures. **Firmware version:**X.19.0.48

| I Outbound Route                                                                 |                                                                                         |                                                                                                    |                                                          |          |
|----------------------------------------------------------------------------------|-----------------------------------------------------------------------------------------|----------------------------------------------------------------------------------------------------|----------------------------------------------------------|----------|
|                                                                                  | Route Name                                                                              | To_branch1                                                                                                    |                                                          |          |
|                                                                                  | Password:                                                                               | · · · · · · · · · · · · · · · · · · ·                                                                                                    | PIN Settings                                             |          |
|                                                                                  | T 38 Support                                                                            | No T                                                                                                    | (Concernation)                                           |          |
|                                                                                  | Demomon : Hunt                                                                          | No                                                                                                    | -)                                                       |          |
|                                                                                  | Office Hours :                                                                          | -                                                                                                    | 1                                                        |          |
|                                                                                  | Office Hours .                                                                          | •                                                                                                    | J                                                        |          |
| Dial Patterns                                                                    | £+-                                                                                     | In                                                                                                    | Dropond                                                  |          |
| Didi Fatterii                                                                    | Ju                                                                                      | ·P                                                                                                    | Tepend                                                   |          |
| 3XX                                                                              |                                                                                         |                                                                                                    |                                                          | X        |
| 🕂 Add                                                                            |                                                                                         |                                                                                                    |                                                          |          |
|                                                                                  | al                                                                                      |                                                                                                    |                                                          |          |
| Member Extensions                                                                |                                                                                         |                                                                                                    |                                                          |          |
| Available E                                                                      | xtensions                                                                               |                                                                                                    | Selected                                                 |          |
|                                                                                  | *                                                                                       | »» 100(                                                                                                    | SIP)                                                     | <u>^</u> |
|                                                                                  |                                                                                         | 102(                                                                                                    | SIP)                                                     |          |
|                                                                                  |                                                                                         | 103(                                                                                                    | SIP)<br>SIP)                                             |          |
|                                                                                  |                                                                                         | 104(                                                                                                    | SIP)                                                     |          |
|                                                                                  | -                                                                                       | «« 106(                                                                                                    | SIP)                                                     |          |
|                                                                                  |                                                                                         | 10/(                                                                                                    | 511 /                                                    |          |
| Member Trunks                                                                    |                                                                                         |                                                                                                    |                                                          |          |
| Available                                                                        | Trunks                                                                                  |                                                                                                    | Selected                                                 |          |
| E1Trunk1(E1)                                                                     | *                                                                                       | To_t                                                                                                    | ranch1(SPS)                                              | *        |
|                                                                                  |                                                                                         |                                                                                                    |                                                          |          |
|                                                                                  |                                                                                         |                                                                                                    |                                                          |          |
| I Outbound Route                                                                 |                                                                                         |                                                                                                    |                                                          |          |
| I Outbound Route                                                                 | Route Name 0:                                                                           | To_branch2                                                                                                    |                                                          |          |
| I Outbound Route                                                                 | Route Name<br>Password:                                                                 | To_branch2                                                                                                    | PIN Settings                                             |          |
| I Outbound Route                                                                 | Route Name<br>Password:<br>T.38 Support ① :                                             | To_branch2                                                                                                    | PIN Settings                                             |          |
| I Outbound Route                                                                 | Route Name<br>Password:<br>T.38 Support<br>Rrmemory Hunt                                | To_branch2                                                                                                    | PIN Settings                                             |          |
| I Outbound Route                                                                 | Route Name<br>Password:<br>T.38 Support<br>Rrmemory Hunt<br>Office Hours :              | To_branch2                                                                                                    | PIN Settings                                             |          |
| Outbound Route                                                                   | Route Name<br>Password:<br>T.38 Support<br>Rrmemory Hunt<br>Office Hours :              | To_branch2                                                                                                    | PIN Settings                                             |          |
| Dial Patterns 🛈 — Dial Pattern                                                   | Route Name<br>Password:<br>T.38 Support<br>Rrmemory Hunt<br>Office Hours :<br>Str       | To_branch2                                                                                                    | PIN Settings                                             |          |
| Dial Patterns<br>Dial Patterns                                                   | Route Name<br>Password:<br>T.38 Support<br>Rrmemory Hunt<br>Office Hours :<br>Str       | To_branch2                                                                                                    | PIN Settings                                             |          |
| Dial Patterns<br>Dial Pattern<br>4XX                                             | Route Name                                                                              | To_branch2                                                                                                    | PIN Settings                                             |          |
| Dial Patterns<br>Dial Patterns<br>4XX<br>Add                                     | Route Name<br>Password:<br>T.38 Support<br>Rrmemory Hunt<br>Office Hours :<br>Str       | To_branch2                                                                                                    | PIN Settings                                             |          |
| Dial Patterns<br>Dial Pattern<br>4XX<br>Add                                      | Route Name :<br>Password:<br>T.38 Support :<br>Rrmemory Hunt :<br>Office Hours :<br>Str | To_branch2                                                                                                    | PIN Settings                                             |          |
| Dial Patterns<br>Dial Pattern<br>Dial Pattern<br>4XX<br>Add<br>Member Extensions | Route Name                                                                              | To_branch2                                                                                                    | Prepend Selected                                         |          |
| Dial Patterns<br>Dial Pattern<br>4XX<br>Add<br>Member Extensions<br>Available E  | Route Name                                                                              | To_branch2                                                                                                    | Prepend Selected SIP)                                    |          |
| Dial Patterns<br>Dial Pattern<br>4XX<br>Add<br>Member Extensions                 | Route Name :<br>Password:<br>T.38 Support :<br>Rrmemory Hunt :<br>Office Hours :<br>Str | To_branch2                                                                                                    | Prepend SIP) SIP)                                        |          |
| Dial Patterns<br>Dial Patterns<br>Jial Pattern<br>4XX<br>Available E             | Route Name                                                                              | To_branch2<br>No ▼<br>No ▼<br>ip<br>                                                                                                    | Prepend SIP) SIP) SIP) SIP) SIP)                         |          |
| Dial Patterns<br>Dial Pattern<br>4XX<br>Add<br>Member Extensions<br>Available E  | Route Name                                                                              | To_branch2<br>No ▼<br>No ▼<br>ip<br>                                                                                                    | Prepend SIP) SIP) SIP) SIP) SIP) SIP)                    |          |
| Dial Patterns<br>Dial Pattern<br>4XX<br>Add<br>Member Extensions<br>Available E  | Route Name                                                                              | To_branch2<br>No ▼<br>No ▼<br>ip<br>ip<br>100(<br>101(<br>102(<br>103(<br>+- 104(<br>104(<br>104( | Prepend SIP) SIP) SIP) SIP) SIP) SIP) SIP) SIP)          |          |
| Dial Patterns<br>Dial Pattern<br>4XX<br>Add<br>Member Extensions<br>Available E  | Route Name                                                                              | To_branch2<br>No<br>V<br>No<br>V<br>T<br>No<br>V<br>No<br>V<br>T<br>No<br>V<br>No<br>V<br>No<br>V<br>No<br>V<br>No<br>V<br>No<br>V<br>No<br>V<br>V<br>No<br>V<br>V<br>V<br>V<br>V<br>V<br>V<br>V<br>V<br>V<br>V<br>V<br>V                                                                                                    | Prepend  Prepend  SIP) SIP) SIP) SIP) SIP) SIP) SIP) SIP |          |
| Dial Patterns<br>Dial Pattern<br>4XX<br>Add<br>Member Extensions<br>Available E  | Route Name :<br>Password:<br>T.38 Support :<br>Rrmemory Hunt :<br>Office Hours :<br>Str | To_branch2<br>No ▼<br>No ▼<br>ip                                                                                                    | Prepend Prepend SIP) SIP) SIP) SIP) SIP) SIP) SIP) SIP)  |          |
| Dial Patterns<br>Dial Pattern<br>4XX<br>Add<br>Member Extensions<br>Available E  | Route Name                                                                              | To_branch2<br>No ▼<br>No ▼<br>ip<br>                                                                                                    | Prepend Prepend SIP) SIP) SIP) SIP) SIP) SIP) SIP) SIP)  |          |
| Dial Patterns<br>Dial Pattern<br>4XX<br>Add<br>Member Extensions<br>Available E  | Route Name                                                                              | To_branch2         No         No         ip                                                                                                    | Prepend Prepend SIP SIP SIP SIP SIP SIP SIP SIP SIP SIP  |          |

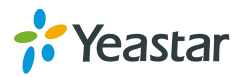

# 3. Configuration in SSH

## Step 1. Download a putty in your PC

We can access MyPBX SSH using putty or other terminal tools.

Putty download link: <u>www.yeastar.com/download/tools/putty.exe</u>.

## Step 2. Open putty by SSH

1)Before we open the putty by ssh, we need check the settings in MyPBX first.

Path:System---Network Settings---LAN Settings

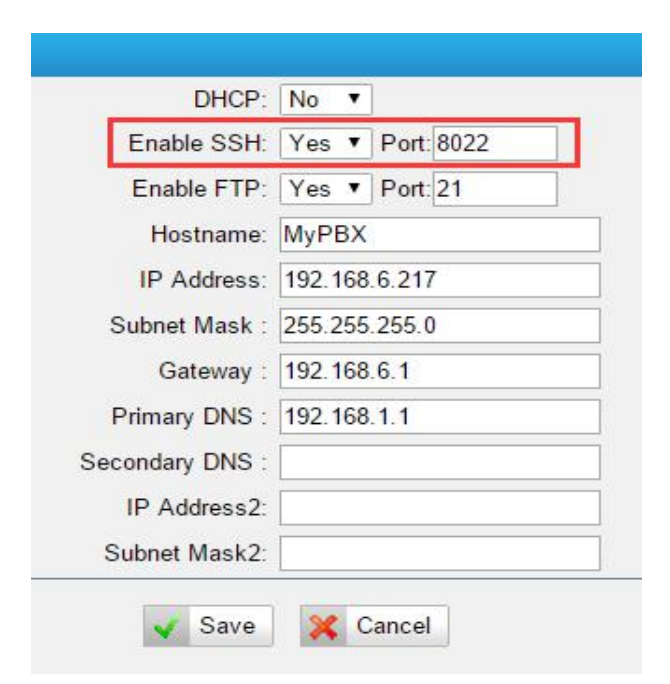

# 2)Settings in putty

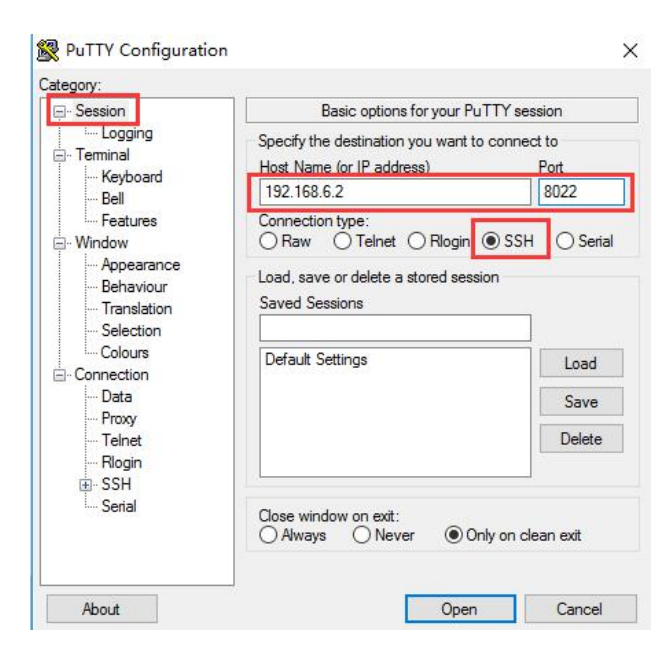

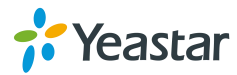

#### 3)Settings in putty

Change the value of Lines of scrollback to 200000, and then click 'Open'.

|                                                                                                  | Options controlling PuTTY's window                                                                                                    |                                                                                                    |  |  |  |
|--------------------------------------------------------------------------------------------------|----------------------------------------------------------------------------------------------------|----------------------------------------------------------------------------------------------------|--|--|--|
| Logging<br>Terminal<br>Keyboard<br>Bell                                                          | Set the size of the w<br>Columns<br>80                                                                                                    | rindow<br>Rows<br>24                                                                                         |  |  |  |
| Features<br>Window<br>Appearance<br>Behaviour<br>Translation                                     | When window is resized:<br>Change the number of rows and columns<br>Change the size of the font<br>Change font size only when maximised<br>Forbid resizing completely |                                                                                                    |  |  |  |
| Selection     Colours     Connection     Data     Proxy     Telnet     Rlogin     SSH     Serial | Control the scrollback<br>Lines of scrollback<br>Display scrollbar<br>Display scrollbar<br>Reset scrollback<br>Reset scrollback                                       | k in the window<br>2000000<br>in full screen mode<br>on keypress<br>on display activity<br>t into scrollback |  |  |  |

## 4)Login by ssh Account:root Password:ys123456

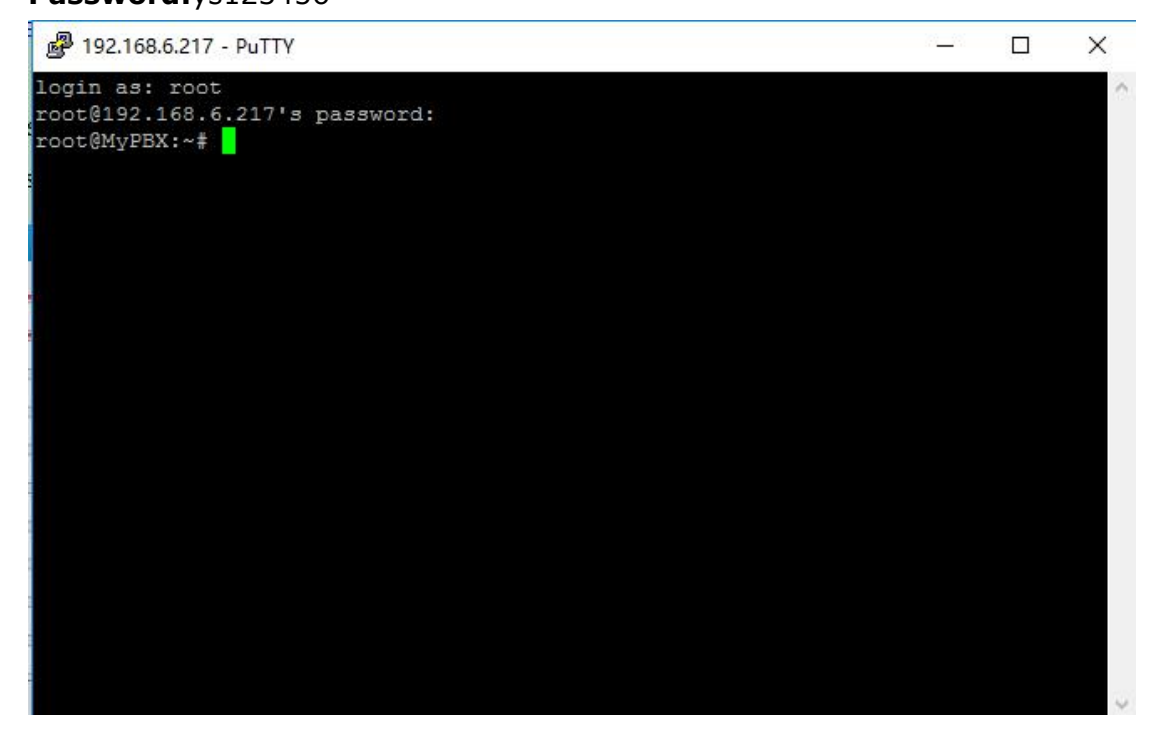

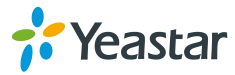

## Step 3. Edit by SSH

1)type `**vi /etc/asterisk/extensions.conf** ` in the putty and press keyboard `Enter' .

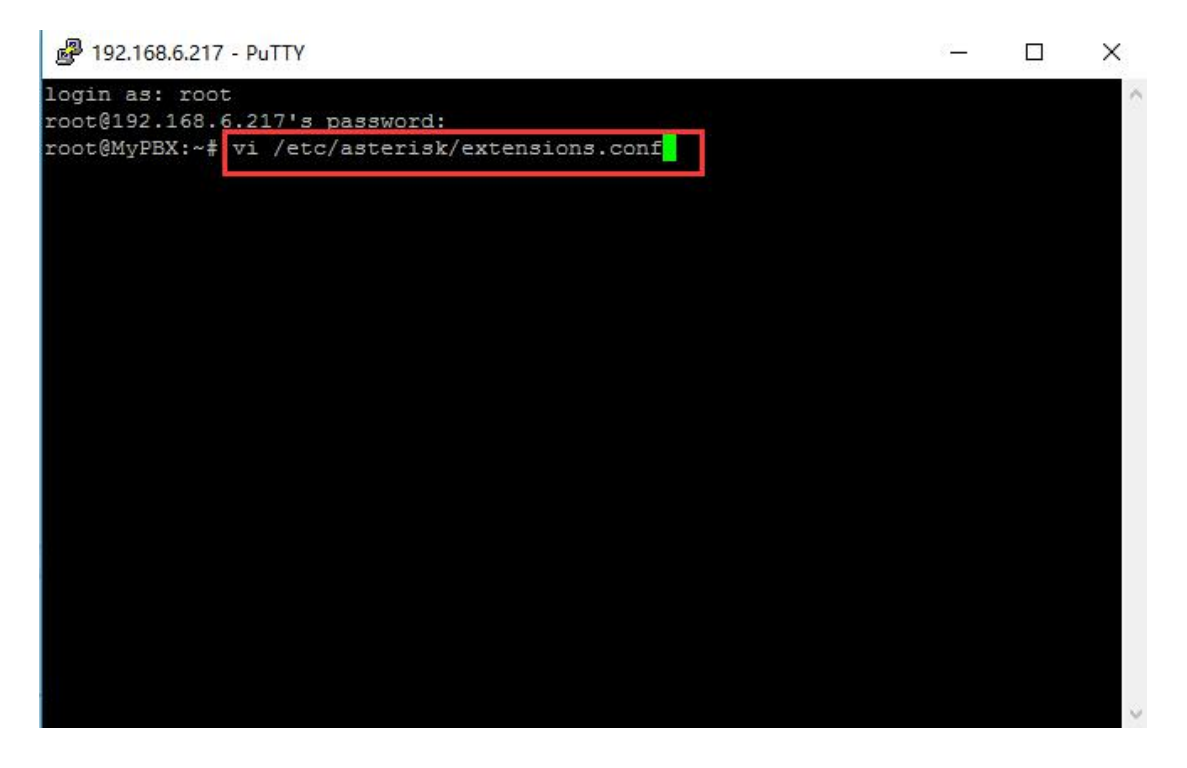

2)Find the IVR in MyPBX\_head that you need to dial to the extens in branch directly.

**Path:**PBX---Inbound Call Control---IVR The name of IVR is 'welcome ' here.

| Edit IVR - welcome |                           |                  |                | х |
|--------------------|---------------------------|------------------|----------------|---|
|                    | Number 0: 660             |                  | 20             |   |
|                    | Name : wel                | come             |                |   |
|                    | Prompt <sup>1</sup> : def | fault 🔹          | Custom Prompts |   |
|                    | Repeat Count 0: 3         | T                |                |   |
|                    | Key Timeout 0: 3          | T                |                |   |
|                    | 🕑 🕕 Ena                   | ıble Direct Dial |                |   |
| -                  |                           | ass Events —     |                |   |
| Key                | Action                    | Des              | stination      |   |
| 0                  | No Action                 | •                | T              |   |
| 1                  | No Action                 | •                |                |   |
| 2                  | No Action                 | <b>v</b>         | ¥.             |   |
| 3                  | No Action                 | •                | ¥.             |   |
| 4                  | No Action                 | ▼.               | T              |   |
| 5                  | No Action                 | •                | v              |   |
| 6                  | No Action                 | •                | Ψ              |   |
| 7                  | No Action                 | •                | <b>v</b>       |   |

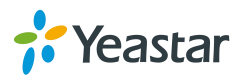

3)Go back to the putty again to find the IVR. Type '/ ' and ' **welcome** ' to find the IVR called welcome.

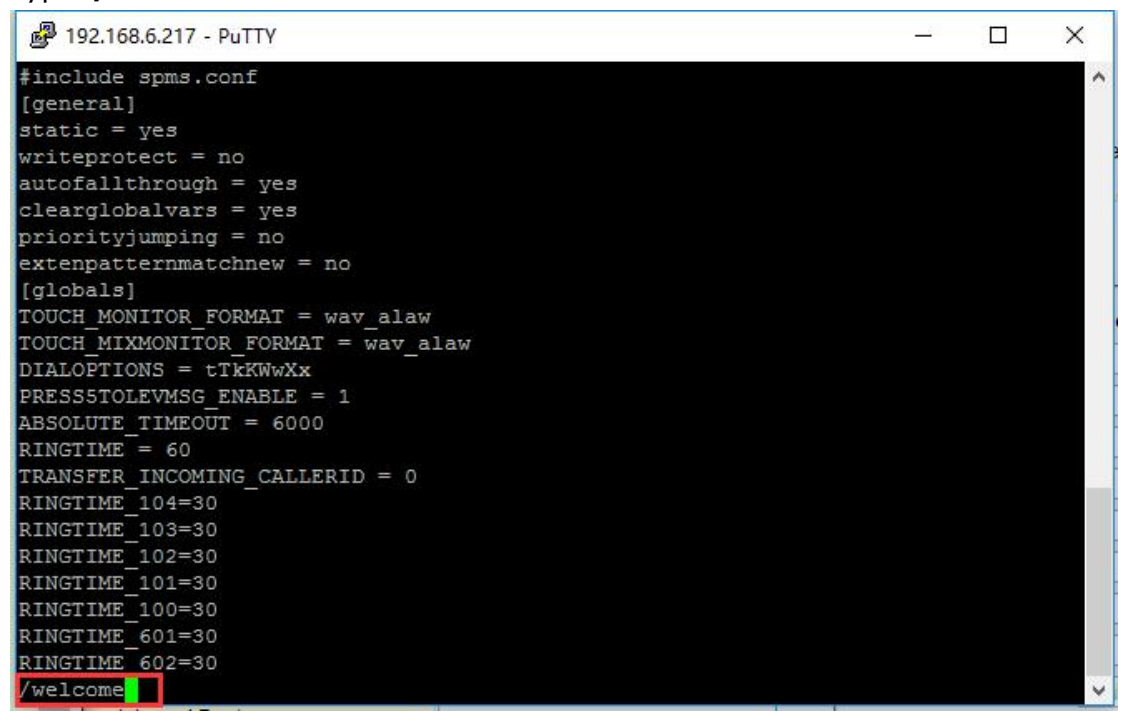

After you type '/welcome', you can see the contest called voicemenu-custom-welcome. Copy the whole context.

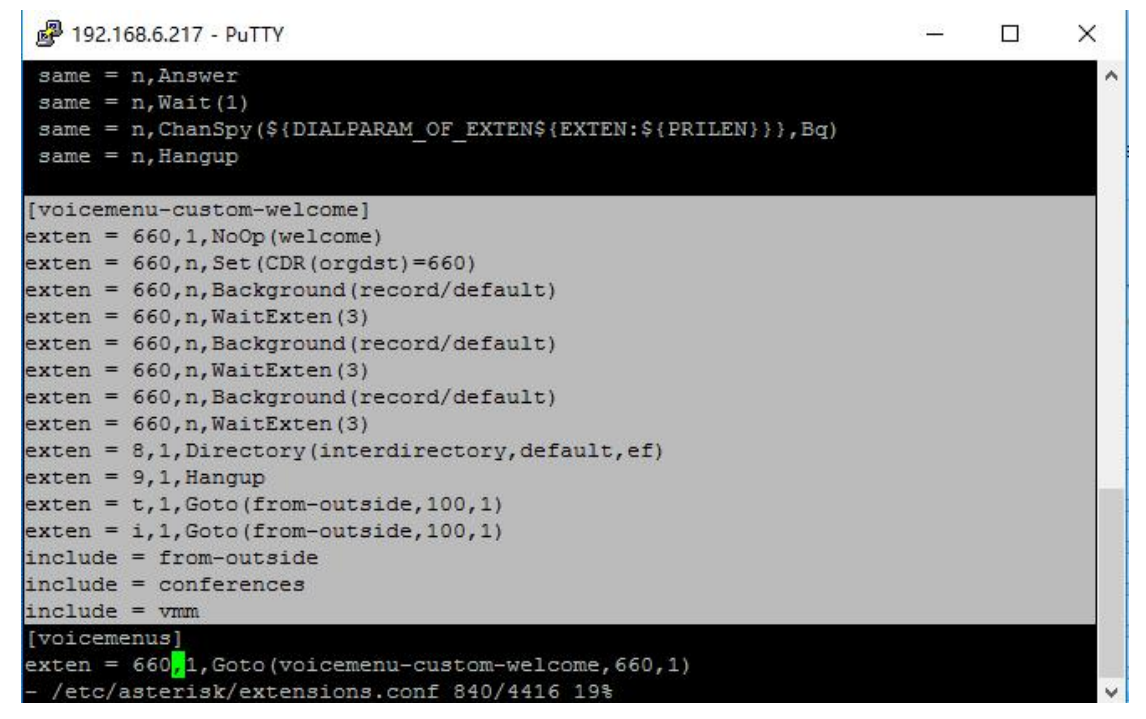

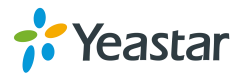

4)Create a custom file in ssh

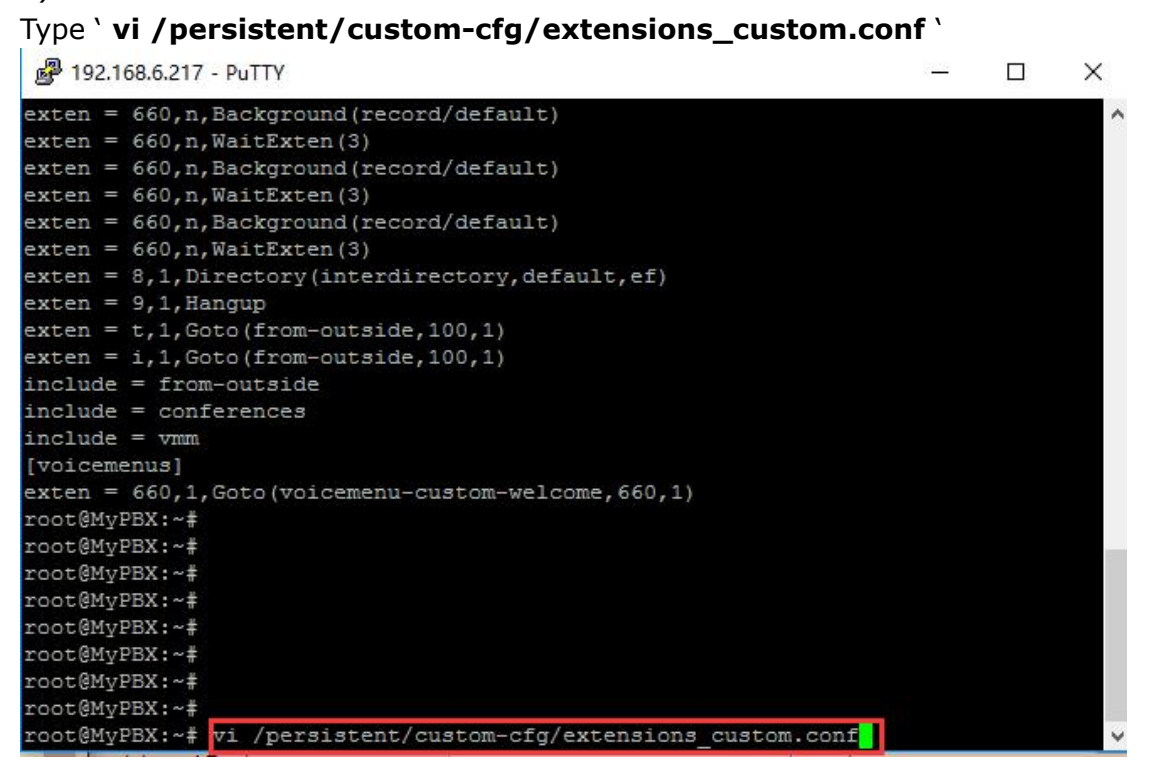

Copy whole context called voicemenu-custom-welcome here.

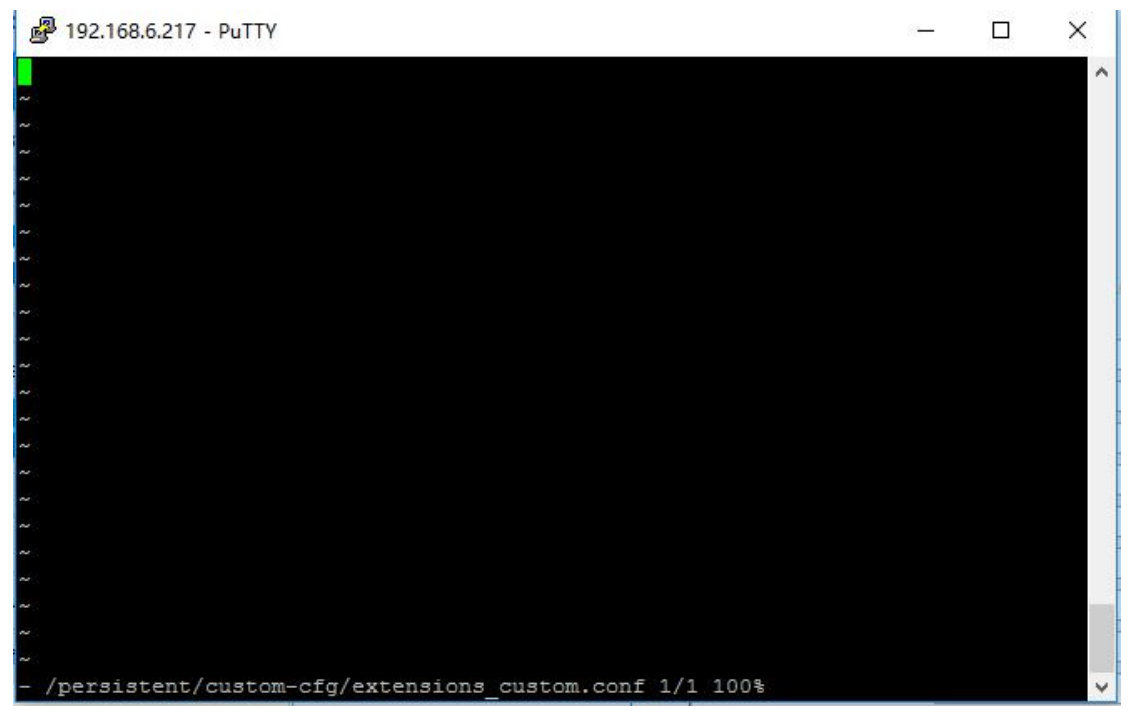

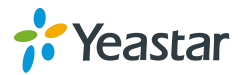

You can see the following pictures after you copy the whole context.

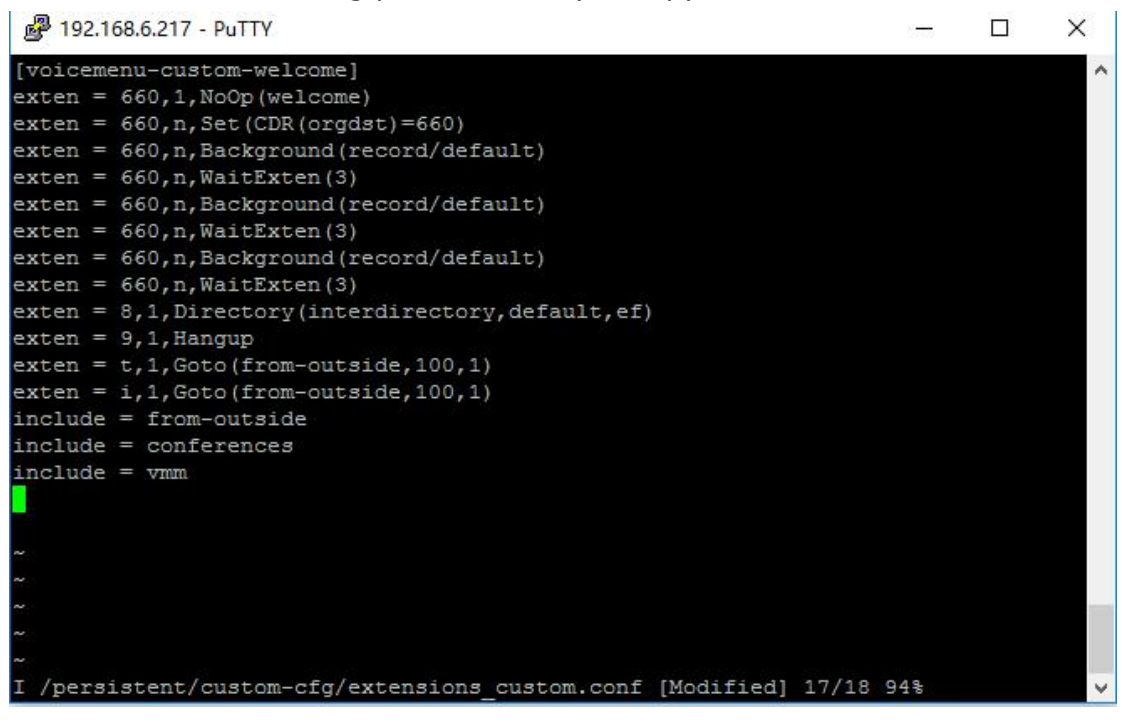

5)Find the name of the outbound route **Path:**PBX---Outbound Call Control---Outbound Routes

|                                                                                                    | Troute Traine . |     |    | DING         |   |
|----------------------------------------------------------------------------------------------------|-----------------|-----|----|--------------|---|
|                                                                                                    | Password:       |     |    | PIN Settings |   |
|                                                                                                    | T.38 Support 0: | No  | •  |              |   |
|                                                                                                    | Rrmemory Hunt : | No  | •  |              |   |
|                                                                                                    | Office Hours :  | [   | •  |              |   |
| l Patterns 🛈                                                                                                   |                 |     |    |              |   |
| Dial Pattern                                                                                                   | Stri            | ip. | Pr | epend        |   |
| 3XX                                                                                                    |                 |     |    |              | × |
| Add                                                                                                    |                 |     |    |              |   |
| the second second second second second second second second second second second second second second second s |                 |     |    |              |   |

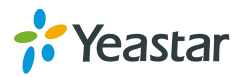

|                | Route Name     | To_branch2 |     |              |   |
|----------------|----------------|------------|-----|--------------|---|
|                | Password:      |            | •   | PIN Settings |   |
|                | T.38 Support   | No         | •   |              |   |
|                | Rimemory Hunt  | No         |     |              |   |
|                | Office Hours : |            |     |              |   |
| ial Patterns 🕕 |                |            |     |              |   |
| Dial Pattern   | Str            | ip         | Pre | epend        |   |
| 4XX            |                |            |     |              | X |

6)Go back to the putty and add two lines of script.

Insert the following two lins of script,To\_branch1 and To\_branch2 are the name of outbound routes, so they may be not the same in your site.

## include = CallingRule\_To\_branch1 include = CallingRule\_To\_branch2

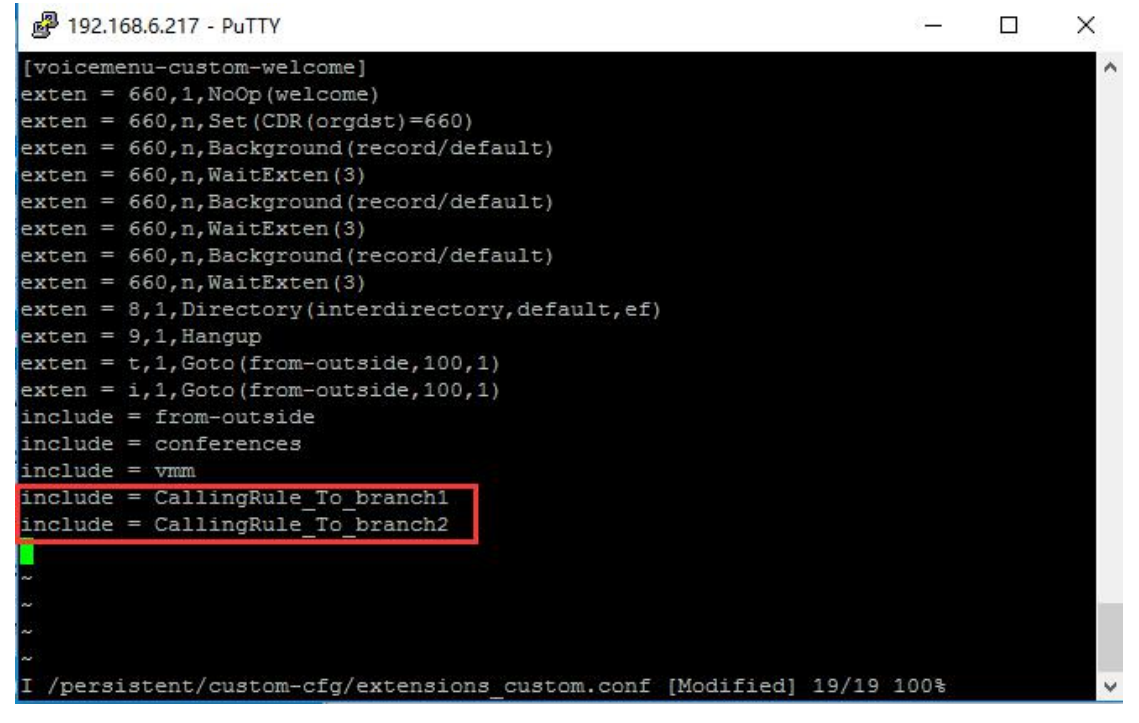

After you insert the script, press keyboard  $\mathbf{Esc'}$ , and type  $\mathbf{iwq'}$  in the putty to save the file.

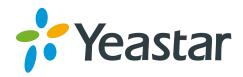

| P 192.168.6.217 - PuTTY -                                   | × |
|-------------------------------------------------------------|---|
| [voicemenu-custom-welcome]                                  | ~ |
| exten = 660,1,NoOp(welcome)                                 |   |
| exten = 660, n, Set (CDR (orgdst) = 660)                    |   |
| exten = 660,n,Background(record/default)                    |   |
| exten = 660,n,WaitExten(3)                                  |   |
| exten = 660,n,Background(record/default)                    |   |
| exten = 660,n,WaitExten(3)                                  |   |
| <pre>exten = 660,n,Background(record/default)</pre>         |   |
| exten = 660, n, WaitExten (3)                               |   |
| <pre>exten = 8,1,Directory(interdirectory,default,ef)</pre> |   |
| <pre>_exten = 9,1,Hangup</pre>                              |   |
| exten = t,1,Goto(from-outside,100,1)                        |   |
| <pre>exten = i,1,Goto(from-outside,100,1)</pre>             |   |
| include = from-outside                                      |   |
| include = conferences                                       |   |
| include = vmm                                               |   |
| include = CallingRule_To_branch1                            |   |
| include = CallingRule_To_branch2                            |   |
|                                                             |   |
| ~                                                           |   |
| ~                                                           |   |
| ~                                                           |   |
| n.                                                          |   |
| :wq                                                         | ~ |

7)Make the file effect

Type the following two command to make the file effect

# mypbxconf

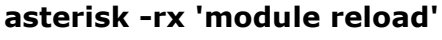

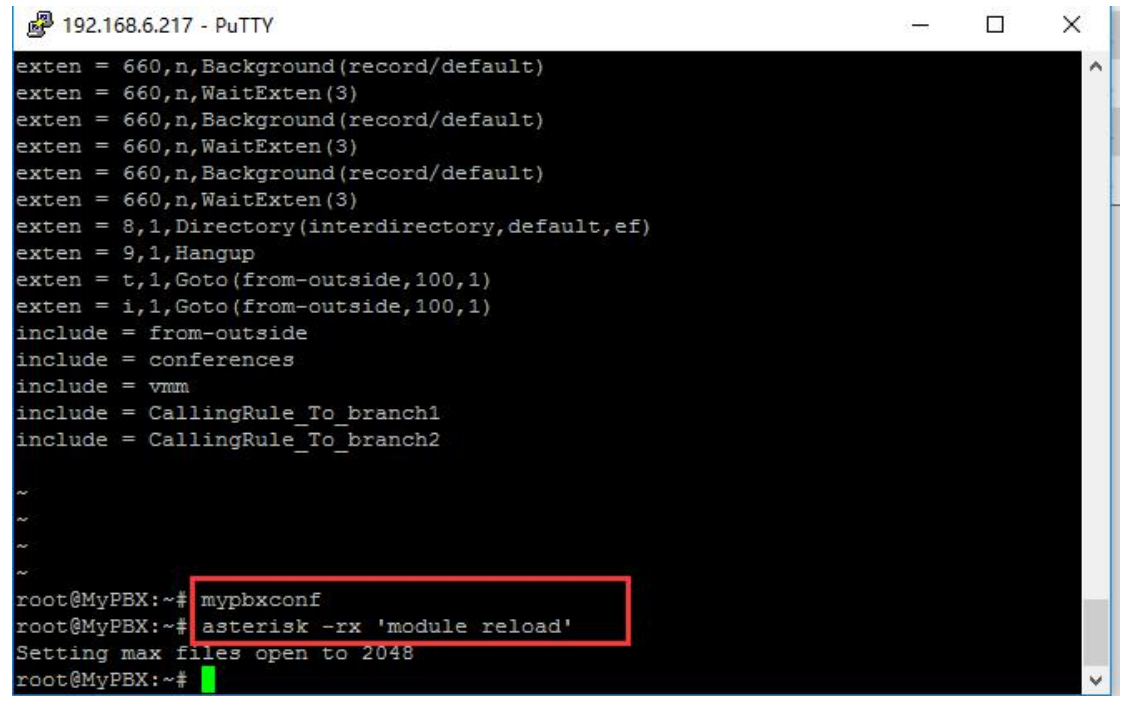

8)Try have a test now.

<End>

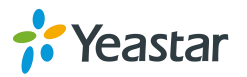